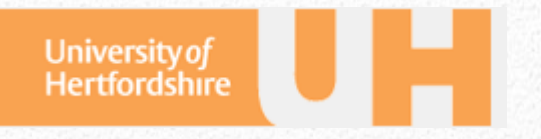

# University of Hertfordshire RDM Remote Access Guide

Guide for researchers

This document gives step-by-step instructions on accessing your email, your UH storage, and staff services. A quick reference guide is also available in the Appendix.

Mr Mohamed Hansraj Dr Joanna Goodger Dr William Worthington

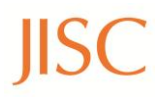

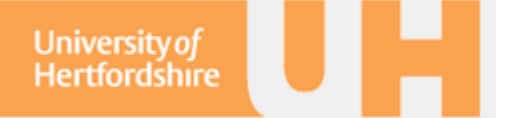

This document was produced as part of the Service Orientated Toolkit for Research Data Management project funded by JISC and based at the University of Hertfordshire.

The contents of this guide for Remote Accessing the UH network based on previous guidance written by the LIS, expanded and updated to include off campus instructions for using the network connect, Outlook and Athens for Windows, Mac, Linux and mobile device OS.

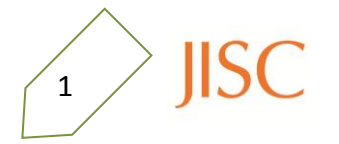

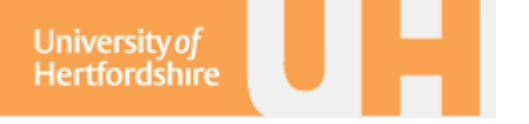

## Introduction

The UH Net is a web tool for accessing your UH email, personal and shared drives, and UH services (a full list is provided in the Appendix). Log into UH Net at

#### https:\\unvpn.herts.ac.uk

This guide focusses on the features that help you work efficiently and easily at home.

§1 Email: How to access your email through the Microsoft Exchange online How to set up Outlook, (Mac Email) and Linux mail servers
§2 Storage: How to access your U:, R:, and S: drives online at the NetStore How to install and access Novell at home and network your drives
§3 Access: How to view journals using the UH subscription with Athens How to gain access to the UH Net for your collaborators

#### Login to UH Net

From the UH Net website: https://unvpn.herts.ac.uk log in using your staff id and password attaching `@staff' to your user name (e.g. ab12aaa@staff).

| University of<br>Hertfordshire |                       |                                                                                                    |
|--------------------------------|-----------------------|----------------------------------------------------------------------------------------------------|
| Welcome to<br>Secure A         | the<br>Access Service |                                                                                                    |
| Username<br>Password           |                       | Please sign in to begin your secure session.<br>Staff login with <b>username@staff</b><br>Student login with <b>username@student</b> |
|                                | Sign In               |                                                                                                    |

Welcome to the UH Net!

| Jniversity of<br>Hertfordshire                       |          |                                  | home                | Meetings    | م<br>Preferences | Session<br>03:59:49 | 📀<br>Help | Sign Ou |
|------------------------------------------------------|----------|----------------------------------|---------------------|-------------|------------------|---------------------|-----------|---------|
|                                                      |          | Web Bookmarks                    |                     |             |                  |                     |           |         |
| Welcome to the Secure Access Service, jg06aaa@staff. |          | staff and studen                 | t access            | to studynet |                  |                     |           | Ð       |
| Client Application Sessions                          |          | StaffNet                         |                     |             |                  |                     |           | Đ       |
| 🔒 Network Connect                                    | Start    | The Staff Intran                 | et                  |             |                  |                     |           | _       |
| 🐴 Java Secure Application Manager                    | Start 8= | UH Student system                | em                  |             |                  |                     |           | Đ       |
| Terminal Sessions                                    | -        | Exchange Ma<br>staff exchange r  | ail<br>nail web     | access      |                  |                     |           | Ð       |
| Ereisdsr<br>ssh - feis                               |          | Staff Store<br>Staff access to S | & U driv            | 2           |                  |                     |           | Ð       |
| EMRG<br>ssh access to galaxy                         |          | Meetingroon                      | <u>15</u><br>ooking |             |                  |                     |           | Ð       |
| Genesis<br>staff vt+ access to lancer                |          | HR & Payroll                     | StaffPo             | ortal       |                  |                     |           | Ð       |

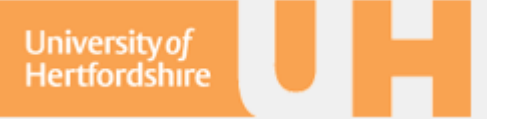

# 1. UH Email

The UH email operates through Microsoft Exchange Mail. The link for this service is on the right-hand Web Bookmarks menu.

The domain is herts so login using your staff user name (e.g. herts\ab12aaa) and password.

As you can see below, you'll be taken to the Office Outlook Web Access Light site. When first visiting the UH Net page you may see a Security Alert message or a message about security certificates.

Choose YES to proceed and accept our security certificate.

| Office Outlook Web Access                                       | Office Outlook Web Acces     | s Type here to search This Fo            | ider 🗸 🔎                                                                                                    | 🔝 Address Book 🛛 📄 Options 🔞 | Log |
|-----------------------------------------------------------------|------------------------------|------------------------------------------|----------------------------------------------------------------------------------------------------|------------------------------|-----|
| Conce Outlook web Access                                        | 🌧 Hail                       | 🚯 New Message 🛛 🎦 Move 💥 Delete 💧        | 🐻 Junk   🗟 🧧   🐕 Check Messages                                                                                                    |                              | 044 |
|                                                                 | Calendar                     | 1 🖬 0 🛄 From                             | Subject                                                                                                    | Received -                   |     |
|                                                                 | See Contacts                 |                                          | the Arrangement Transmouth                                                                                                    | 12/11/2012 12:01             | 1   |
| curity ( show explanation )                                     | Deleted Items (193)          |                                          |                                                                                                    | 12/11/2012 11:28             | -   |
| <ul> <li>This is a public or shared computer</li> </ul>         | Drafts                       | 0                                        | the second second second second                                                                                                    | 12/11/2012 11:25             |     |
| This is a private computer                                      | inbox [                      | 0                                        | State line on the line of                                                                                                    | 12/11/2012 10:39             |     |
|                                                                 | Junk E-Mail (61)             |                                          | to the second second se | 12/11/2012 10:30             | 1   |
|                                                                 | C Contraine                  |                                          | A Debug of some state                                                                                                    | 12/11/2012 10:21             | 1   |
| Use Outlook Web Access Light                                    | Click to view all folders as | A 11-1-1-1-1-1-1-1-1-1-1-1-1-1-1-1-1-1-1 | W. Subject with some                                                                                                    | 12/11/2012 10:07             | 7   |
| The Light client provides fewer features and is sometimes       |                              |                                          | the West of stress and set                                                                                                    | 12/11/2012 10:03             | 3   |
| faster. Use the Light client if you are on a slow connection or | Manage Folders               |                                          | And in case of the owner, in case of the                                                                                                    | 12/11/2012 09:59             |     |
| settings. If you are using a browser other than Internet        |                              |                                          | W. Harting or marks spread                                                                                                    | 12/11/2012 09:28             | 3   |
| Explorer 6 or later, you can only use the Light client.         |                              |                                          | And State and Street.                                                                                                    | 12/11/2012 09:11             | 1   |
| ,                                                               |                              | 🔒 🛅 inclusion, m.                        | an officer                                                                                                    | 12/11/2012 08:46             | 5   |
|                                                                 |                              |                                          | phone bits had been railing                                                                                                    | 12/11/2012 06:11             | 1   |
| n\user name:                                                    |                              | 🖂 8 🖂 maan inaa                          | the (Staffig) Cartle candle of -                                                                                                    | 10/11/2012 20:58             | 3   |
|                                                                 |                              | 🙆 🛅 Rente Root                           | CM Contractions                                                                                                    | 10/11/2012 16:15             | 5   |
| d:                                                              |                              | 🔒 🔄 menoritain                           | DO THE HARD RETURNS A.                                                                                                    | 09/11/2012 18:06             | 5   |
|                                                                 |                              |                                          | fault and dama in the section.                                                                                                    | 09/11/2012 15:25             | 5   |
| Log On                                                          |                              | 🔒 🔄 ian. heme                            | College College and College                                                                                                    | 09/11/2012 11:59             | 3   |
| ted to Microsoft Exchange                                       |                              | 🖌 🖾 resul, filmed                        |                                                                                                    | 08/11/2012 16:33             | E.  |

Unless you use MS Explorer, you will not be able to view your calendar in anything but week mode. Using the Web Access service is ideal for public computers; however, for more permanent access, you should use a web client. Here we describe how to set up MS Outlook for Windows, mail for Mac, and for Linux clients. In Section 1.4, we also describe the settings you need for mobile devices (android, blackberry, and iPhone).

# **1.1 Windows: MS Outlook**

To attach an email account to Outlook from the Microsoft Exchange, you need to add the Email account via the Control Panel and Mail options.

Select Email Accounts, then add a new account. This will open a wizard to choose the type of account and the settings.

| 00     | 🗢 📴 🕨 Control Panel 🔸 All Contr   | ol Panel It | iems 🕨                |          |                                      |          |                               | х<br>_ р |
|--------|-----------------------------------|-------------|-----------------------|----------|--------------------------------------|----------|-------------------------------|----------|
| Adjust | t your computer's settings        |             |                       |          |                                      |          | View by: Large icons -        |          |
| ×      | Action Center                     | ÷           | Administrative Tools  |          | AutoPlay                             | *        | Backup and Restore            | Î        |
| R      | BitLocker Drive Encryption        | 1           | Color Management      | Q        | Credential Manager                   | ď        | Date and Time                 |          |
| ۲      | Default Programs                  |             | Desktop Gadgets       | 4        | Device Manager                       | -        | Devices and Printers          |          |
|        | Display                           | ٢           | Ease of Access Center | ۶        | Flash Player                         | 13       | Folder Options                |          |
| A      | Fonts                             |             | Getting Started       | <b>e</b> | HomeGroup                            | æ        | Indexing Options              |          |
|        | Intel(R) GMA Driver for<br>Mobile | e           | Internet Options      | <b>(</b> | Java                                 | ٩        | Keyboard                      |          |
|        | Location and Other<br>Sensors     | ٩           | Mail                  | Ĩ        | Mouse                                | 1        | Network and Sharing<br>Center |          |
|        | Notification Area Icons           | 8           | Parental Controls     |          | Performance Information<br>and Tools | <b>K</b> | Personalization               |          |
| (2)    | Phone and Modem                   | ۲           | Power Options         | R.       | Programs and Features                | Q        | QuickTime                     |          |
| ×      | Recovery                          |             | Region and Language   | <u>ی</u> | RemoteApp and Desktop<br>Connections | 0        | Sound                         |          |
| Ą      | Speech Recognition                | ۲           | Sync Center           | 1        | System                               |          | Taskbar and Start Menu        |          |
|        | Troubleshooting                   | 8           | User Accounts         | 3        | Windows CardSpace                    | 鼺        | Windows Defender              |          |
|        |                                   |             |                       | ~        |                                      |          |                               |          |

### University of Hertfordshire RDM Remote Access Guide

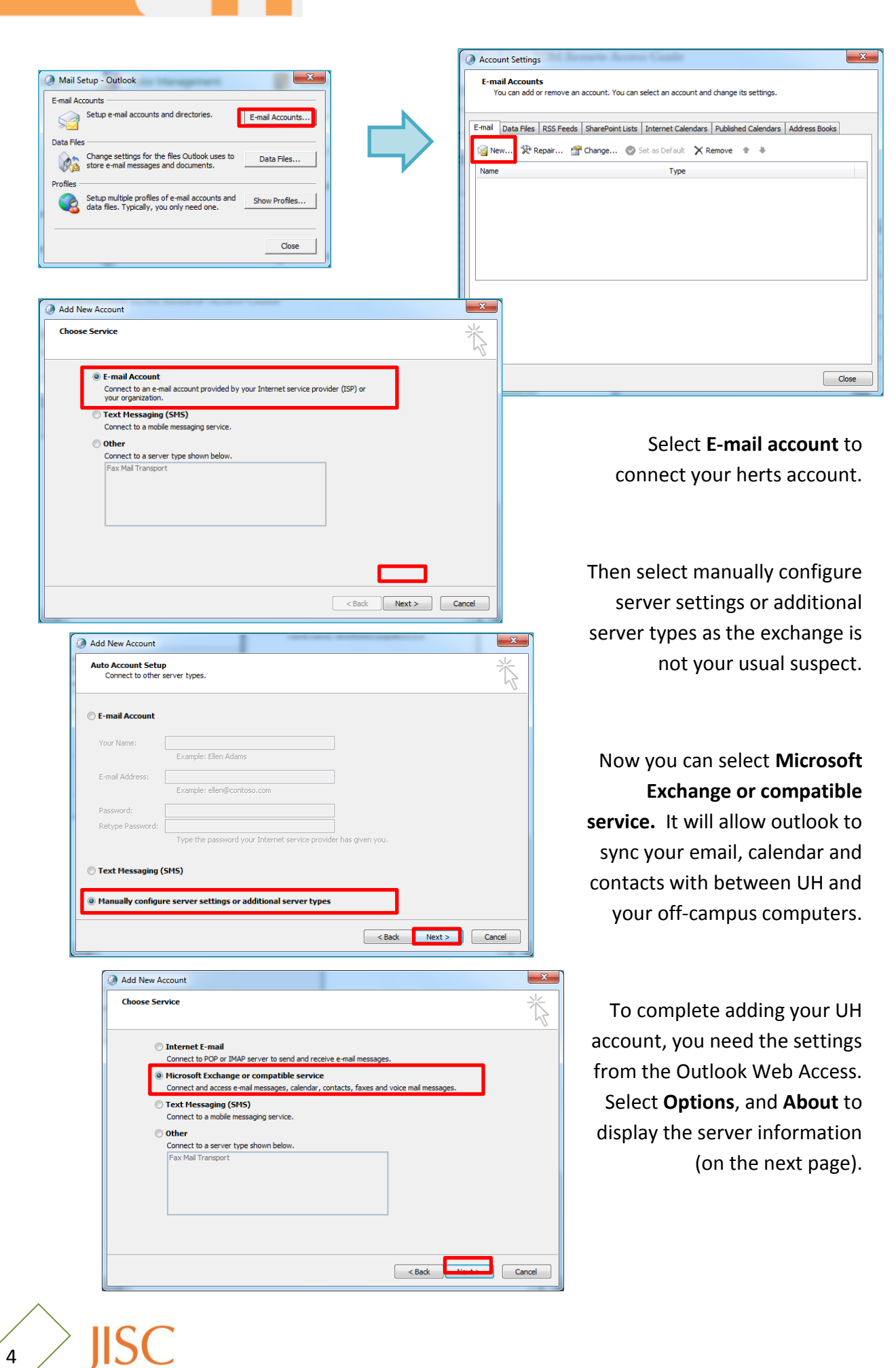

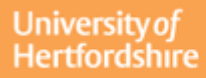

#### University of Hertfordshire RDM Remote Access Guide

Emai

| Office Outlook Web Access | Find Someone                     | Address Book                                   | <b>→</b> <i>P</i>                   | 😰 Address Book                                            | Dptions                                      | 0                  | Log Of   |  |
|---------------------------|----------------------------------|------------------------------------------------|-------------------------------------|-----------------------------------------------------------|----------------------------------------------|--------------------|----------|--|
| 🚖 Mail                    | Close                            |                                                |                                     |                                                           |                                              |                    |          |  |
| 🖬 Calendar                |                                  |                                                |                                     |                                                           |                                              |                    |          |  |
| Contacts                  | About Outlook                    | Web Acces                                      | S                                   |                                                           |                                              |                    |          |  |
| enional Settings          | Use the information below to t   | troubleshoot problems                          | and report issues to technical supp | port.                                                     |                                              |                    |          |  |
| lessaging                 | Mailbox owner:                   |                                                |                                     | Goodger, Joanna (j.l.goodger                              | (hets.x.ik)                                  |                    |          |  |
| unk E-Mail<br>Calendar    | User-Agent:                      |                                                |                                     | Mozilla/5.0 (Windows NT 6.1;<br>Firefox/16.0              | rv:16.0) Gecko/2                             | 0100101            |          |  |
| Out of Office Assistant   | Outlook Web Access experien      | ce:                                            |                                     | Basic                                                     |                                              |                    |          |  |
| Change Password           | User language:                   |                                                |                                     | English (United Kingdom)                                  |                                              |                    |          |  |
| ccessibility              | User time zone:                  |                                                |                                     | (GMT) Greenwich Mean Time :                               | Dublin, Edinburg                             | h, Lisbon          | , Londor |  |
| Iobile Devices            | Exchange mailbox address:        |                                                |                                     | /o=First Organization/ou=Exc<br>(FYDIBOHF23SPDLT)/cn=Reci | hange Administra<br>pients/cn=j.good         | ative Grou<br>Iger | qı       |  |
| bout                      | Outlook Web Access host address: |                                                |                                     | https://netmail.herts.ac.uk/owa                           |                                              |                    |          |  |
|                           | Outlook Web Access version:      |                                                |                                     | 8.3.213.0                                                 |                                              |                    |          |  |
|                           | Outlook Web Access host nam      | ie:                                            |                                     | netmail.herts.ac.uk                                       |                                              |                    |          |  |
|                           | Client Access server name:       |                                                |                                     | dh-mail1.herts.ac.uk                                      |                                              |                    |          |  |
|                           | Exchange Client Access serve     | r .NET Framework ver                           | sion:                               | 2.0.50727.3625                                            |                                              |                    |          |  |
|                           | Client Access server operating   | Client Access server operating system version: |                                     |                                                           | Microsoft Windows NT 5.2.3790 Service Pack 2 |                    |          |  |
|                           | Client Access server operating   | g system language:                             |                                     | en-US                                                     |                                              |                    |          |  |
|                           | Microsoft Exchange Client Acc    | ess server version:                            |                                     | 8.3.83.0                                                  |                                              |                    |          |  |
|                           | Client Access server language    | :                                              |                                     | en-US                                                     |                                              |                    |          |  |
|                           | Client Access server time zone   | 21                                             |                                     | GMT Standard Time                                         |                                              |                    |          |  |
|                           | Microsoft Exchange Client Acc    | ess server platform:                           |                                     | 64bit                                                     |                                              |                    |          |  |
|                           | Mailbox server name:             |                                                |                                     | UH-MAILSTOR.herts.ac.uk                                   |                                              |                    |          |  |
|                           | Mailbox server Microsoft Exch    | ange version:                                  |                                     | 8.3.83.0                                                  |                                              |                    |          |  |
|                           | Other Microsoft Exchange ser     | ver roles currently ins                        | talled on the Client Access server: | Hub Transport                                             |                                              |                    |          |  |
|                           | Authentication type associate    | d with this Outlook We                         | b Access session:                   | Basic                                                     |                                              |                    |          |  |
|                           | Public logon:                    |                                                |                                     | Yes                                                       |                                              |                    |          |  |

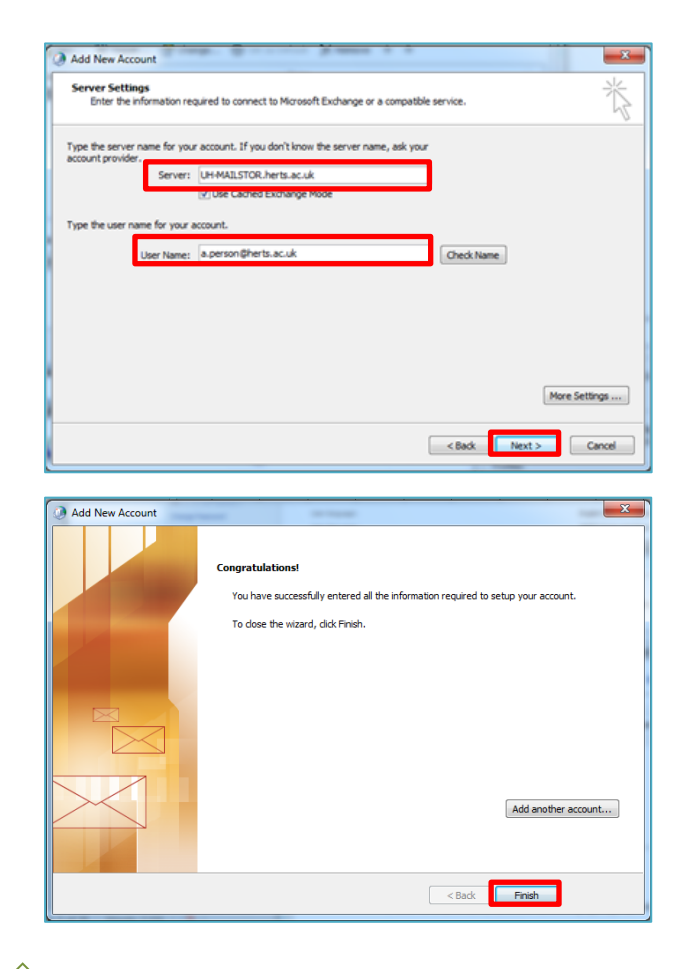

Enter UH-MAILSTOR.herts.ac.uk as the server and your herts.ac.uk emails address.

The email adress will be checked and then the wizard is completed. It should now be listed in your email accounts.

| mail Data Fil                   | es RSS Feeds     | SharePoint Lists   | Internet Calendars | Published Calendars    | Address Books        |
|---------------------------------|------------------|--------------------|--------------------|------------------------|----------------------|
| Name                            | , Kepair         | change V           |                    | enove ii 🖤             |                      |
| es.                             |                  |                    | Microsoft Ex       | change (send from this | s account by default |
| <i>a</i>                        |                  |                    | The obore Ex       |                        | account by acroant,  |
| 9                               |                  |                    | 1 10 0001 0 2.0    |                        | account by acroain,  |
| 0                               |                  |                    | The observe and    |                        |                      |
| 9                               |                  |                    | 110001124          |                        | account by acroaic   |
| •                               |                  |                    | 1.000.024          |                        |                      |
| 0                               |                  |                    | 1.200012.4         |                        |                      |
| 9                               |                  |                    |                    |                        |                      |
| <u> </u>                        |                  |                    |                    |                        |                      |
| elected account                 | t delivers new m | essages to the fol | lowing location:   |                        |                      |
| elected account                 | t delivers new m | essages to the fol | lowing location:   |                        |                      |
| elected accour<br>Change Folder | t delivers new m | essages to the fol | lowing location:   |                        |                      |

**IISC** 

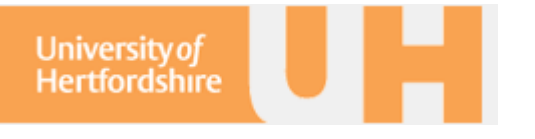

#### 1.2 Mac \*\*\*

# **1.3 Linux clients**

Common clients on Linux included alpine and mutt, which work within a secure shell. Off site, you can easily access your work-based email client by logging into your work machine and viewing your email as per usual.

However, if you have a slow connection or would prefer a direct connection you need to assure that the connection options are set as follows:

| User Domain:               | herts.ac.uk                                                   |
|----------------------------|---------------------------------------------------------------|
| SMTP Server (for sending): | netmail.herts.ac.uk/ tls/novalidate-cert/user=herts\ab12aaa   |
| Inbox Path:                | {netmail.herts.ac.uk/ tls/novalidate-cert/user=herts\ab12aaa} |

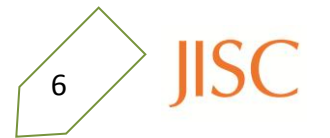

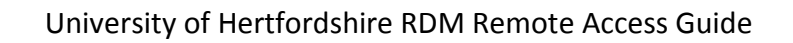

#### **1.4 For Mobile Devices**

To sync your exchange email with your mobile, the steps are similar for all devices:

| Android                                                                   | Blackberry                                                                      | iPhone                                                            |
|---------------------------------------------------------------------------|---------------------------------------------------------------------------------|-------------------------------------------------------------------|
| From Setting menu                                                         | From Email Settings menu                                                        | From Settings menu                                                |
| Select Accounts and Settings                                              | Select Email Accounts                                                           | Select Mail, Contacts, Calendar                                   |
| Click Add Account                                                         | Click Set up another email<br>account, then select Other.                       | Click Add Account                                                 |
| Select Exchange ActiveSync                                                | Enter your email address and<br>password                                        | Select Microsoft Exchange                                         |
| Enter your email address and<br>password<br>(Agree to accept certificate) | Select I will provide the settings<br>and then Outlook Web Access<br>(Exchange) | Enter your email address, the domain, username, and your password |
| Enter server settings below                                               | Enter web access URL,<br>username and mailbox name                              |                                                                   |

| Server addressnetma | iil.herts.ac.uk                    |
|---------------------|------------------------------------|
| Web Access URL      | https://netmail.herts.ac.uk/owa    |
| Domain              | herts                              |
| Username            | e.g. ab12aaa - your staff username |

Once the account has been confirmed, you can select whether to sync your address book, mail, and calendar.

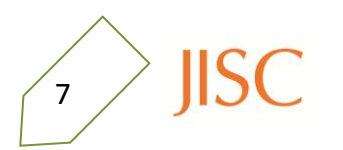

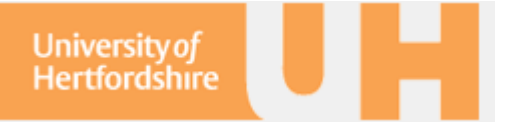

# torag

# 2. Storage

The files that you store in your UH U: personal storage space, then you can view them through the UH Net and also through your PC. Here we give installation and setup instructions for Windows, Mac, and Linux operating systems.

# 2.1 UH Net

Once you've logged in to uhvpn.herts.ac.uk with your staff account details, then you can view the web bookmarks and the **Network Connect**. By connecting to the network, you can view your Staff Store and those files in your U:, R:, and S: drives.

| Universityof<br>Hertfordshire                        |          | Home Meetings Preferences Session 03:59:49 Help             | Sign Ou |
|------------------------------------------------------|----------|-------------------------------------------------------------|---------|
| Welcome to the Secure Access Service, jg06aaa@staff. |          | Web Bookmarks Studynet staff and student access to studynet | -<br>-  |
| Client Application Sessions                          |          | StaffNet                                                    | Ð       |
| 🔒 Network Connect                                    | Start    | The Staff Intranet                                          |         |
| 💁 Java Secure Application Manager                    | Start 8= | UH Student system                                           | Ð       |
| Terminal Sessions                                    | •        | Exchange Mail<br>staff exchange mail web access             | Ð       |
| Ereisdsr<br>ssh - feis                               |          | Staff Store<br>Staff access to S & U drive                  | Ð       |
| EMRG<br>ssh access to galaxy                         |          | Meeting Room booking                                        | Ð       |
| Genesis<br>staff vt+ access to lancer                |          | HR & Payroll StaffPortal                                    | Ð       |

Once you click Start next to Network Connect, you will be told to wait while it connects, then a separate window will show you when you are connected to the UH Network.

| A Network Connect |                   |
|-------------------|-------------------|
| Session           |                   |
| Connection:       | uhvpn.herts.ac.uk |
| Status:           | Connected         |
| Duration:         | 00:03:25          |
| Bytes Sent:       | 138,394           |
| Bytes Received:   | 174,311           |
| Assigned IP:      | 147.197.88.88     |
| Security:         | AES128/SHA1       |
| Compression:      | LZO               |
| Transport Mode:   | ESP               |
| •                 | Hide Sign Out     |

Your personal storage is listed as My Network Storage U-HERTS, and your shared storage will be listed under your usual directory tree.

Ne

If you select StaffNet you can access the NetStorage. Use your staff user name and password.

| NetStorage                                        |                                                                                                    |           |
|---------------------------------------------------|----------------------------------------------------------------------------------------------------|-----------|
|                                                   |                                                                                                    | Novell.   |
| User:                                             |                                                                                                    |           |
| Folders<br><sup>(B)</sup> NetStorage              | University of<br>Hertfordshire                                                                                                    |           |
|                                                   | Authentication Required         The web page you are trying to access requires additional authentication.         Please enter your username and password for this web page.         Site:       www.staffstore.herts.ac.uk:443         Realm:       U-HERTS         Username:       Password         Password       Continue |           |
|                                                   |                                                                                                    |           |
|                                                   |                                                                                                    |           |
| NetStorage                                        |                                                                                                    |           |
|                                                   |                                                                                                    | Novell    |
| User: .jg06aaa.OFFICE OF THE CIO.B-Staff.Accounts |                                                                                                    |           |
|                                                   | cation: /NetStorage                                                                                                    | *         |
| Folders F                                         | Edit   View   Help Filter:*                                                                                                    |           |
| NetStorage                                        | Name Size Modified                                                                                                    |           |
| 🖲 CL Central-Admin Shared Storage                 | CL Central-Admin Shared Storage 0 06/06/200                                                                                                    | 2 3:10 PM |
| 🖲 🗀 CL Staff Shared1 Storage                      | CL Staff Shared1 Storage 0 01/31/200                                                                                                    | 5 1:52 PM |
| 🕆 🛅 DH Central-Admin Shared Storage               | DH Central-Admin Shared Storage 0 06/06/200                                                                                                    | 2 3:10 PM |
| DH Staff Shared Storage                           | UH Statt Shared Storage U 10/14/200                                                                                                    | 0 2:22 DM |
| My Network Storage-U-HERTS                        | - My Network Storage-U-FICKIS 0 06/10/201                                                                                                    | U 3.23 MW |

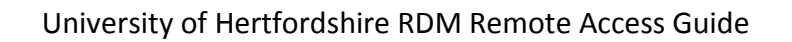

# 2.2 UH and Novell

University of

Hertfordshire

For access through your PC, you need to install Novell. You can download the installation package, including the settings for connection to the UH network, from:

http://studynet.herts.ac.uk?

# On a windows machine

You need to unzip and install the Novell package to your PC. Once Novell has installed, you will need to reboot.

Now when you log in, you'll be confronted with the same Novell login that you get on your work PC. You can ignore the Novell login and continue as normal. To connect to the UH network, select the Novell Client Properties and check that the LDAP Contentless login and service location setting are as follows:

You can access the Novell settings and Login by right clicking on the N in the bottom right corner.

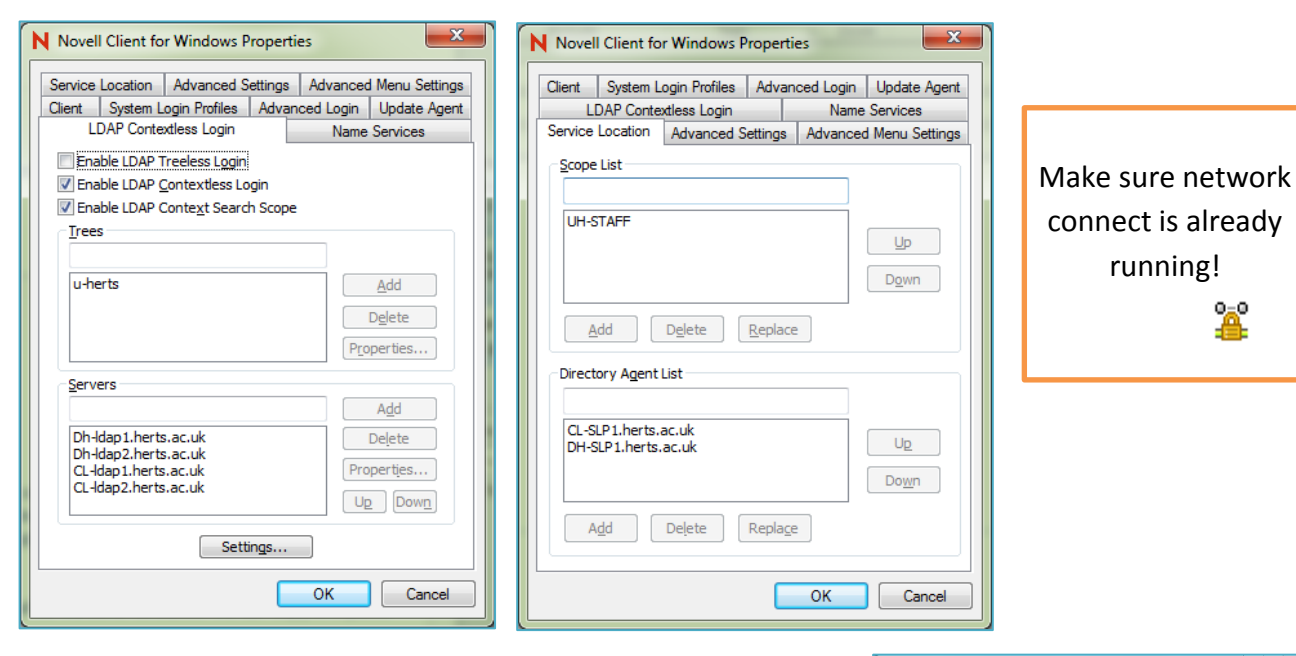

Put your username and password into the Novell Login and the drives will be linked to your PC and visible in **My Computer**.

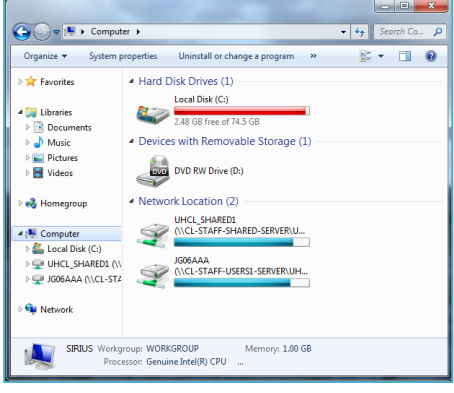

You will need root access to install Novell on your PC.

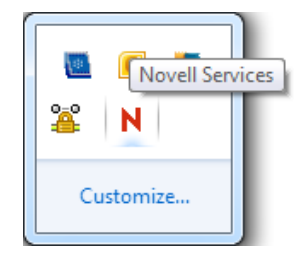

IIS

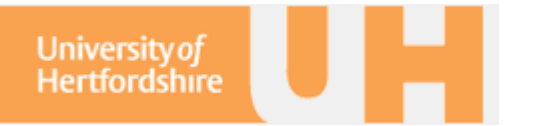

#### On a Linux machine

You need to ...

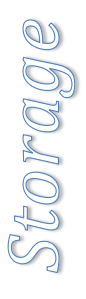

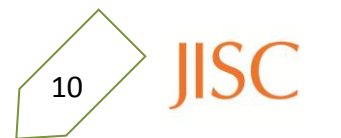

# 3. Access

The university pays subscriptions to a number of online journals so you can view articles and papers in your field of research. Whilst on campus, you can access these articles through the internet automatically; however off-campus, you need to sign into Athens.

If you have collaborators that need to access the shared drives discussed in Section 2, you need to contact the Helpdesk to arrange visitor membership to UH.

# 3.1 UH Athens via StudyNet

Many bibliographic databases, electronic journals and e-books available via the Internet require you to prove that you are a University of Hertfordshire student or member of staff. This is most commonly done through an access management service called Athens, used by many resource providers to ensure that only registered users can access their services.

For the majority of resources Athens authentication by **StudyNet** is accepted and this is the recommended and easiest route to use.

#### http://www.studynet.herts.ac.uk

After you have logged in using your staff username and password, use the Learning Resources area of **StudyNet** to access the electronic journals, e-books and information databases, and **StudyNet** will automatically manage the Athens authentication process for you.

Click on the Login to Athens icon on the right hand side of the page.

The **You Can Access Athens Resources** icon will be displayed to indicate that you can now access databases, electronic journals and e-books that use this system.

# 3.1 UH Athens via Voyager

You can also access Athens through Voyager – the UH Library service. If you have not accessed Voyager through StudyNet, then the Athens login screen will be displayed (see right):

**DO NOT** type a password in the Athens username and password boxes. Use the Alternative login link.

| Authentication Point                                |
|-----------------------------------------------------|
| OpenAthens username: OpenAthens password:           |
| Eorgotten password?<br>Alternative login Login help |

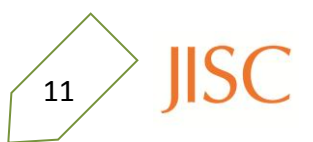

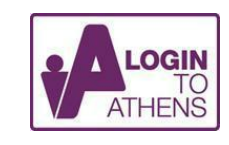

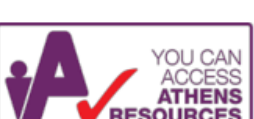

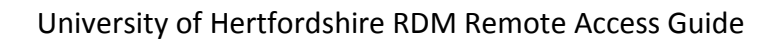

In the **Find your organisation** search box enter Hertfordshire and select University of Hertfordshire on the following page.

University of

Hertfordshire

| Find your organisation                                                                                                    |
|----------------------------------------------------------------------------------------------------|
| To find out if your organisation uses OpenAthens or to log in at your home organisation using AthensDA or Shibboleth, enter your organisation name in the search box or find it on the list below. If your organisation is not listed, it does not yet use OpenAthens. |
| Quick search:<br>Go »<br>Enter one or more keywords, e.g. Camford University or Camford Primary Care Trust.                                                                                                    |
|                                                                                                    |

Then, click **Go** to the University of Hertfordshire login page.

The StudyNet login screen will display. Enter your UH username and password. Go to the University of Hertfordshire login page »

Remember this organisation on this computer

The electronic journal, e-book or database then displays the requested information.

**Cookies:** This process will set a cookie (a small data file) on the browser, so cookies must be accepted by your browser. If you are using your workstation at home, this cookie will remain active for 6 months. Any subsequent Athens access will just require clicking on a confirmation screen to say that you are from the University of Hertfordshire. After 6 months the cookie expires and all the steps will need repeating. If you are using a workstation in a Learning Resources Centre, logging-out will clear the cookie and all the steps will need repeating the next time you use an Athens authenticated resource.

# 3.2 Access to UH Net

Members of UH Staff

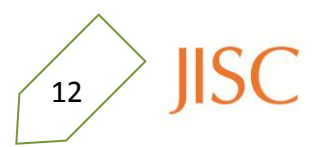

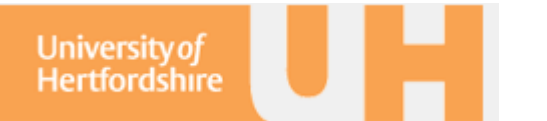

A Reference Guide to the Web Bookmarks on the UH Net

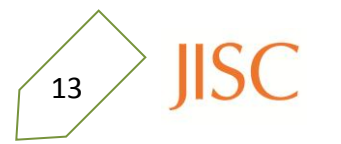

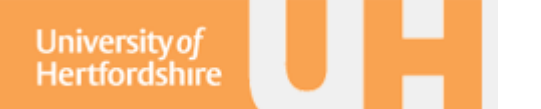

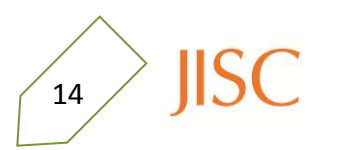